# Moodle à la période libre...

# Utilisation du carnet de notes

Ce document devrait vous permettre de :

- 1. Utiliser le carnet de notes pour gérer les activités d'évaluation en ligne et hors-ligne.
- 2. Exporter les notes dans un chiffrier électronique.

### **Déroulement :**

1. Insertion des éléments d'évaluation

#### 2. Gestion des notes

- 2.1. Organiser les catégories.
- 2.2. Ajouter les éléments d'évaluation supplémentaire.
- 2.3. Pondérer les éléments
- 2.4. Court-circuiter une note
- 2.5. Définir les seuils (lettres)

#### 3. Gestion de l'affichage

4. Exporter les éléments

#### 5. Importer un Barème de notes

Voici le tableau des icônes utilisées dans ce document et leur signification.

|   | Cette icône indique à quelle fenêtre vous êtes rendu dans la procédure. |
|---|-------------------------------------------------------------------------|
| 3 | Cette icône vous indique qu'il faut cliquer.                            |
| 6 | Vous aurez des informations à saisir.                                   |
|   | Il faut porter attention à l'information suivante.                      |

## 1 Insertion des éléments d'évaluation

L'ajout de certaines activités entraîne une activité dans le carnet de notes.

- 1. Remise de fichiers
- 2. Test en ligne
- 3. Forum noté

Automatiquement, une colonne s'ajoutera au carnet de notes.

Lorsque le test, la correction de la remise de fichier et la notation du forum seront effectués, les notes s'inscriront automatiquement dans le carnet.

### 2 Gestion des notes

- 2.1 Organiser les catégories et les éléments d'évaluation supplémentaire
- 2.2 Pondérer les catégories
- 2.3 Court-circuiter une note
- 2.4 Définir les seuils (lettres)

## 2.1 Organiser les catégories et les éléments d'évaluation.

| C        | Pour accéder au carnet de notes,<br>cliquer sur <b>Notes</b> dans le bloc                                 | FORMATION 68                                                                                |                              |                                                   |                                     |                              |                                  |             |                                     |                    |             |                             |                |
|----------|----------------------------------------------------------------------------------------------------|---------------------------------------------------------------------------------------------|------------------------------|---------------------------------------------------|-------------------------------------|------------------------------|----------------------------------|-------------|-------------------------------------|--------------------|-------------|-----------------------------|----------------|
|          | administration.                                                                                           | ACTIVITÉS<br>Devoirs<br>Forums<br>Ressources<br>Vests                                       | APE                          | ERÇU DE                                           | S THÈM<br>ations à li<br>n des nouv | IES<br>re et à con:<br>elles | server                           |             |                                     | 1                  |             |                             |                |
|          |                                                                                                    | PERSONNES                                                                                   | 1                            | <ul> <li>TP1</li> <li>TP2</li> <li>tp3</li> </ul> |                                     |                              |                                  |             |                                     |                    |             |                             |                |
|          |                                                                                                    | Activer le mode édition<br>Paramètres<br>Notes<br>Groupes                                   | 2                            | Mini-to                                           | est 1<br>est 2<br>1<br>n 2          |                              |                                  |             |                                     |                    |             |                             |                |
|          |                                                                                                    | Sauvegaree<br>Restauration<br>Reinitialisation<br>Reinitialisation<br>Rapports<br>Questions | 4<br>5                       |                                                   |                                     |                              |                                  |             |                                     |                    |             |                             |                |
| <b>1</b> | Vous accédez alors au carnet de<br>notes. Dans un premier temps,<br>dans le menu déroulant <b>Choisir</b> | FORMATION 68 : NOTES<br>Moodle > FORMATION68 > Not<br>Choisir une action                    | es⊳ Rapp                     | oort⊳ Rapp                                        | oort de l'éva                       | aluateur⊫ F                  | tapport de l                     | l'évaluateu | r                                   | A                  | ctiver le m | ode édition                 |                |
|          | une action, sélectionner<br>Catégories et éléments (sous<br>modifier)                                     |                                                                                             | RAPPOI                       | RT DE L'E<br>s moyenne                            | VALUATE<br>es 🏼 C                   | acher les                    | IES PREF<br>groupes              |             | S DE RAPP                           | ORT                | oles        |                             |                |
|          | mourper).                                                                                                 |                                                                                             |                              |                                                   | DATIONEC                            | 7                            | F                                |             | 68 -                                | DADTICID           |             |                             |                |
|          |                                                                                                    | PRÉHOM / HOM                                                                                | <mark>Ê] <u>TP1</u> ∜</mark> | 1 <u>τρ2</u> ₩                                    | TP3 1                               | TOTAL<br>DE LA<br>CATÉGORIE  | <mark>™ MINI-</mark><br>TEST 1 ₩ | MINI-TEST   | x̄ TOTAL<br>DE LA<br>CATÉGORIE<br>₩ |                    |             | TOTAL<br>DE LA<br>CATÉGORIE | ₹T<br>DUC<br>N |
|          |                                                                                                    | VALEURS POSSIBLES                                                                           | 0,00-50,00                   | 0,00–50,00                                        | 0,00-50,00                          | 0,00-50,00                   | 0,00–10,00                       | D,00-10,00  | 0,00-30,00                          | 0,00–100,00        | ),00–100,00 | 0,00-20,00                  | 0,00'          |
|          |                                                                                                    | VISITEUR DU BCAPI      VIFORMATION68 VISITEUR                                               | 50,00                        | 50,00                                             | 50,00                               | 50,00                        | 6,00                             | 8,00        | 21,00                               | 80,00              | 80,00       | 16,00                       |                |
|          |                                                                                                    | MOYENNE GLOBALE (REMISES)                                                                   | 40,00 (2)                    | 40,00                                             | 40,00 (2)                           | 42,50 (2)                    | 6,50 (2)                         | 9,00 (2)    | 23,25 (2)                           | 70,00<br>75,00 (2) | 75,00 (2)   | 15,00 (2)                   | 80,1           |
|          |                                                                                                    | Documentation Moodle pou                                                                    | r cette pa                   | ge                                                | FOR                                 | MATION68                     | }                                | Connec      | té sous le i                        | nom « Sylv         | ain Lefebvr | e » (Décon                  | inexio         |

| Cliquer sur <b>Ajouter une catégorie</b><br>pour insérer une catégorie<br>d'éléments d'évaluation.                  | Formation 68 * *  Travaux pratiques * * * *  Travaux pratiques * * * *  Travaux * * * * * * * * * * * * * * * * * * *                                                                                                    |
|----------------------------------------------------------------------------------------------------|----------------------------------------------------------------------------------------------------|
| Nommer votre catégorie et<br>décider de la tendance centrale.                                                       | FORMATION BE: MOOH-BH CATÉGORIE<br>Moodle - FORMATIONE8 - Notes - Modifier - Catégorie<br>Catégorie de note                                                                                                    |
| Cliquer <b>Enregistrer</b> pour<br>confirmer le tout.                                                               | Nom de la catégone*         Tendance centrale         Calcul des tendances         Calcul des tendances         Calcul des tendances         Categorie         Categorie         Garder les publishent les sous-<br>catégories*         Catégorie mère         Catégorie de note         Formation 68         Vue de la tendance centrale         Défaut         Vue de la tendance centrale         Défaut         Enregistrer         Annuler                                                                                                    |
| Cliquer sur l'icône <b>Déplacement</b><br>pour classer vos éléments<br>d'évaluation dans chacune des<br>catégories. | Formation 68 T A A<br>Travaux pratiques T A A A<br>Travaux pratiques T A A A<br>T P2 A A A<br>T P2 A A A<br>T Total be a catégorie T A A<br>Mini-test T A A<br>Mini-test T A A<br>Mini-test T A A<br>Mini-test T A A<br>Mini-test T A A<br>T Total de la catégorie T A A<br>T Total de la catégorie T A A |

| Cliquer <b>Ajouter un élément</b><br><b>d'évaluation</b> afin d'inclure une<br>évaluation qui n'est pas réalisée à<br>l'aide de Moodle | <ul> <li>☐ Formation 68 2</li></ul>                                                                                                    |
|----------------------------------------------------------------------------------------------------|----------------------------------------------------------------------------------------------------|
|                                                                                                    | Image: tp3 Image: tp3 I |
| <br>Donner un nom à votre élément et cliquer <b>Enregistrer</b> .                                                                      | Élément d'évaluation  * Afficher éléments supplémentaires  Norn élément                                                                                                    |
|                                                                                                    | Type de note @       Valeur I         Barème @       Ne pas utiliser de barème I         Note maximale @       100,00         Note minimale @       0,00         Caché @       I         Verrouillé @       I                                                                                                    |
|                                                                                                    | Catégorie mère<br>Catégorie de note Formation 68                                                                                                    |
| Au besoin, Cliquer sur l'icône<br>Déplacement<br>pour classer<br>l'élément dans la bonne catégorie.                                    | <ul> <li>Formation 68 ♥ ● ▲</li> <li>Travaux pratiques ♥ ♥ ● ● ▲</li> <li>TP1 ♥ ● ● ▲</li> <li>TP2 ♥ ● ● ▲</li> <li>Tp3 ♥ ● ● ▲</li> <li>Total de la catégorie ♥ ● ● ▲</li> <li>Mini-test 1 ♥ ● ● ▲</li> <li>W Mini-test 2 ♥ ● ● ▲</li> <li>X Total de la catégorie ♥ ● ● ● ▲</li> <li>Participation au forum ♥ ● ● ▲</li> <li>Y Total de la catégorie ♥ ● ● ▲</li> <li>X Total de la catégorie ♥ ● ● ▲</li> <li>X Total de la catégorie ♥ ● ● ▲</li> <li>X Total de la catégorie ♥ ● ● ▲</li> <li>X Total de la catégorie ♥ ● ● ▲</li> <li>X Total de la catégorie ♥ ● ● ▲</li> <li>X Total de la catégorie ♥ ● ● ▲</li> </ul>                                                                                                    |
|                                                                                                    | Ajouter une catégorie Ajouter un élément d'évaluation Synchroniser les anciennes notes                                                                                                    |

## 2.2 Pondérer les catégories

| 1          | Pour pondérer une catégorie, vous             | FORMATION 68 : NOTES Modelles ECRMATION69 Notes Bannot de l'évaluateurs Bannot de l'évaluateur                                                                                                    |
|------------|-----------------------------------------------|----------------------------------------------------------------------------------------------------|
| 9          | devez d'abord Activer le mode                 | Activer le mode edition                                                                                                    |
| $\bigcirc$ | édition.                                      |                                                                                                    |
|            |                                               | RAPPORT DE L'ÉVALUATEUR         MES PRÉFÉRENCES DE RAPPORT                                                                                                    |
|            |                                               | $ar{x}$ Cacher les moyennes $\ \mathfrak{A}$ Cacher les groupes $\ \mathfrak{a}$ Cacher les valeurs possibles                                                                                                    |
|            |                                               | FORMATION 68                                                                                                    |
|            |                                               | TRAVAUX PRATIQUES MINI-TEST PARTICIPATION AU FORUM                                                                                                    |
|            |                                               | DE LA         TEST 1 <sup>th</sup> TEST 2 <sup>th</sup> DE LA         1 <sup>th</sup> 2 <sup>th</sup> DE LA         DU C           CATÉGORIE         CATÉGORIE         CATÉGORIE         CATÉGORIE         CATÉGORIE         TEST 2 <sup>th</sup> DE LA         1 <sup>th</sup> 2 <sup>th</sup> DE LA         DU C                                                                                                    |
|            |                                               | VALEURS POSSIBLES 0,00-50,00 0,00-50,00 0,00-50,00 0,00-10,00 0,00-10,00 0,00-100,00 0,00-100,00 0,00-20,00 0,00-                                                                                                    |
|            |                                               | VIFORMATIONES VISITEUR         30,00         40,00         30,00         35,00         7,00         10,00         25,50         70,00         70,00         14,00                                                                                                    |
|            |                                               | MOYENNE GLOBALE (REMISES) 40,00 (2) 45,00 (2) 40,00 (2) 42,50 (2) 6,50 (2) 9,00 (2) 23,25 (2) 75,00 (2) 75,00 (2) 15,00 (2) 80,1                                                                                                    |
|            |                                               | Occumentation Moodle pour cette page FORMATION68 Connecté sous le nom « Sylvain Lefebvre » (Déconnexio     O                                                                                                    |
|            | L'apparence du carnet de notes                | Moodle⊩ FORMATION68⊩ Notes⊩ Rapport⊩ Rapport de l'évaluateur⊩ Rapport de l'évaluateur                                                                                                    |
|            | changera. Cliquer sur l'icône de              | Choisir une action                                                                                                    |
|            | modification située sous                      | RAPPORT DE L'ÉVALUATEUR MES PRÉFÉRE                                                                                                    |
|            | l'inscription <b>l'otal de la categorie</b> . | 📧 Cacher icônes afficher/cacher 🛛 🔒 Afficher les cadenas 🛛 🗭 Afficher la rétro                                                                                                    |
|            | sous le nom de la catégorie                   | moyennes 🔐 Cacher les groupes 🖻 Cacher                                                                                                    |
|            | sous le nom de la categorie.                  |                                                                                                    |
|            |                                               |                                                                                                    |
|            |                                               | PRÉNOM / NOM ↑ C TP1. ♥ C TP2. ♥ C TP3. ♥ ズ TOTAL DE MIN<br>LA CATÉGORI 1.                                                                                                    |
|            |                                               | COMMANDES         Image: Mail and Mail and Aid Aid Aid Aid Aid Aid Aid Aid Aid Ai |
|            |                                               | VALEURS POSSIBLES         0,00-50,00         0,00-50,00         0,00-50,00         0,00-100,00         0,00-1           ごろ         ごろ         ごろ         ごろ         ごろ         ごろ         ごろ         1000000000000000000000000000000000000                                                                                                    |
|            |                                               | <b>100,00 50,00 50,00 50,00 50,00</b>                                                                                                    |
|            |                                               | V1FORMATION68 VISITEUR         30,00         40,00         30,00         66,67         7,00                                                                                                    |
|            |                                               | MOYENNE GLOBALE (REMISES) 40,00 (2) 45,00 (2) 40,00 (2 <mark>83,33 (2)</mark> 6,                                                                                                    |
|            |                                               | Modifier                                                                                                    |
|            | En aiustant la note maximale de la            | Élément d'évaluation                                                                                                    |
|            | catégorie selon la pondération de             | * Afficher él                                                                                                    |
|            | la catégorie. Moodle calculera le             | Nom élément                                                                                                    |
|            | total de la catégorie selon la                | lype de note 🤪 Valeur 🔟                                                                                                    |
|            | tendance centrale choisie.                    |                                                                                                    |
|            |                                               |                                                                                                    |
|            |                                               | Caché 🥥 🗖                                                                                                    |
|            |                                               | Verrouillé 🧑 🗖                                                                                                    |
|            |                                               | Catégorie mère                                                                                                    |
|            |                                               | Catégorie de pate Eormation 69                                                                                                    |
|            |                                               |                                                                                                    |
|            |                                               | Enregistrer Annuler                                                                                                    |
|            |                                               |                                                                                                    |
|            |                                               |                                                                                                    |

## 2.3 Court-circuiter une note

|  |                                           | Meedlest FORMATIONISON Net                                             | taala Daamaata                 | - Donnort de llé                        | velueteurt. Dem                       | next de Uévelvetev  | *                       |        |
|--|-------------------------------------------|------------------------------------------------------------------------|--------------------------------|-----------------------------------------|---------------------------------------|---------------------|-------------------------|--------|
|  | Cliquer sur l'icone Modifier              | MODDIE FORMATION68 NOL                                                 | Rappont                        | <ul> <li>Rappon de re</li> </ul>        | valuateur 🖻 Kapj                      | port de revaluateu  | r                       |        |
|  | située au-dessus de la note à             | Choisir une action                                                     | -                              |                                         |                                       | _                   |                         |        |
|  | modifier.                                 |                                                                        | RA                             | APPORT DE L'                            | ÉVALUATEUR                            | MES PRÉF            | ÉRE                     |        |
|  |                                           | S October is from at                                                   | 201 - In In In                 | • • • • • • • • • • • •                 |                                       |                     |                         |        |
|  |                                           | <ul> <li>Cacher Icones an</li> </ul>                                   | ncher/cache<br>m               | r 🖻 Amcher<br>Dyennes 🔐                 | Cacher les gro                        | oupes <b>d</b> Caci | her                     |        |
|  |                                           |                                                                        |                                |                                         |                                       |                     |                         |        |
|  |                                           |                                                                        |                                | TRAVALLY D                              | DATIONES                              |                     |                         |        |
|  |                                           |                                                                        | TP1 🕅                          | ТТР2                                    | δ.<br><sup>®</sup> <sup>™</sup> TP3 ₩ | 😨 TOTAL DE 🕅        | MINI                    |        |
|  |                                           | PRÉNOM / NOM 🛧                                                         |                                |                                         | L                                     | A CATÉGORIE         | 1.4                     |        |
|  |                                           | COMMANDES                                                              | 2 🕭                            | 2.                                      | ۵ ک                                   | ۰                   |                         |        |
|  |                                           | VALEURS POSSIBLES                                                      | 0,00-50,00                     | 0,00-50,00                              | 0,00-50,00                            | 0,00-100,00 0,0     | 00–1                    |        |
|  |                                           |                                                                        | 50,00                          | 50,00                                   | 50,00                                 | 100,00              | 0                       |        |
|  |                                           | VIFORMATION68 VISITEUR                                                 | 30,00                          | 40,00                                   | 30,00                                 | 66,67 7,0           | 10                      |        |
|  |                                           | MOYENNE GLOBALE (REMISES)                                              | 40,00 (2)                      | 45,00 (2)                               | 40,00 (2)                             | 83,33 (2)           | 6,                      |        |
|  |                                           |                                                                        |                                |                                         |                                       | Modifier            |                         |        |
|  |                                           |                                                                        | Modifiors Modifi               | or la nota                              |                                       |                     | _                       |        |
|  | Cocher la case Court-circuite et          | Modifier la note     Utilisateur Visiteur Du BCAP!     Nom élément T01 |                                |                                         |                                       |                     |                         |        |
|  | inscrite la note dans la case <b>Note</b> |                                                                        |                                |                                         |                                       |                     |                         |        |
|  | finale. Cliquer Enregistrer pour          |                                                                        |                                |                                         |                                       |                     |                         |        |
|  | confirmer la tout.                        |                                                                        |                                |                                         |                                       |                     |                         |        |
|  |                                           |                                                                        | Court-circuité                 | · • •                                   |                                       |                     |                         |        |
|  |                                           |                                                                        | Note finale                    | 60,00                                   |                                       |                     |                         |        |
|  |                                           |                                                                        | Caché                          | : 😲 🗆<br>: 👔 🗖                          |                                       |                     |                         |        |
|  |                                           | c                                                                      | Caché jusqu'au                 | 2 4 💌 di                                | écembre 🗾 2008                        | 8 💌 11 💌 50 💌       | Désactiver              |        |
|  |                                           | Ve                                                                     | Verrouillé<br>errouiller anrès | : 😧 🗖<br>: 🔿 🛛 🗐 वि                     | acambra 🔽 2005                        |                     | E Décostivor            |        |
|  |                                           |                                                                        | Rétroaction                    | · • • • • • • • • • • • • • • • • • • • |                                       |                     | M Desactiver            |        |
|  |                                           |                                                                        |                                |                                         |                                       |                     |                         |        |
|  | Les fonctions suivantes sont              |                                                                        |                                |                                         |                                       |                     |                         |        |
|  | disponibles :                             |                                                                        |                                |                                         | TRAVAU                                | X PRATIQUES         | -                       |        |
|  | -                                         |                                                                        | -                              | 🗂 TP1 🗄                                 | 🗂 TP2 🕅                               | 🖉 🗖 ТРЗ             | $\overline{x}$ Total De |        |
|  | 📧 Masquer une catégorie, une note         | PRÉNOM / NOM                                                           | 1                              |                                         |                                       |                     | LA CATÉGORIE            | 1      |
|  | ou un élément d'évaluation.               | COMMANDES                                                              |                                | ۰                                       |                                       | 8                   |                         |        |
|  |                                           | VALEURS POSSIBLE                                                       | ES                             | 0.00-50.00                              | 0.00-50.00                            | 0.00-50.            | 00 0.00-100.00          | 0.00-1 |
|  | Tri selon l'élément                       |                                                                        |                                |                                         |                                       |                     |                         |        |
|  | d'évaluation.                             |                                                                        |                                |                                         |                                       |                     |                         |        |
|  |                                           |                                                                        |                                |                                         |                                       |                     |                         |        |
|  | Insertion de calcul plus                  |                                                                        |                                |                                         |                                       |                     |                         |        |
|  | complexe.                                 |                                                                        |                                |                                         |                                       |                     |                         |        |
|  |                                           |                                                                        |                                |                                         |                                       |                     |                         |        |

## 2.4 Définir les seuils (lettres)

| Dans le menu déroulant Choisir      | Moodle ► FORMATION68 ► Notes ► Rapport ► Rapport de l'évaluateur ► Rapport de l'évaluateur                                                                                                    |
|-------------------------------------|----------------------------------------------------------------------------------------------------|
| une action, sélectionner l'option   | Choisir une action                                                                                                    |
| L ottros                            |                                                                                                    |
| Letti es.                           | RAPPORT DE L'EVALUATEUR MES PREFERE                                                                                                    |
|                                     | 🔊 Cacher inônes afficher/cacher 🛛 Afficher les cadenas 🗐 Afficher la rétri                                                                                                    |
|                                     | moyennes 🤐 Cacher les groupes 📶 Cacher                                                                                                    |
|                                     |                                                                                                    |
|                                     |                                                                                                    |
|                                     | TRAVAUX PRATIQUES                                                                                                    |
|                                     |                                                                                                    |
|                                     |                                                                                                    |
|                                     | COMMANDES         INFO         INFO |
|                                     | VISITEUR DU BCAPI                                                                                                    |
|                                     |                                                                                                    |
|                                     | L VIFORMATION68 VISITEUR 30,00 40,00 30,00 66,67 7,00                                                                                                    |
|                                     | MOYENNE GLOBALE (REMISES) 40,00 (2) 45,00 (2) 40,00 (2) 83,33 (2) 6,                                                                                                    |
|                                     | Malifas                                                                                                    |
|                                     |                                                                                                    |
| Cliquer sur modifier et sur Court-  |                                                                                                    |
| cinquer sur inounier et sur court-  | LETTRES MODIFIER                                                                                                    |
| circuiter les reglages du site pour |                                                                                                    |
| entrer vos propres seuils. Cliquer  | Notes lettres                                                                                                    |
| Enregistrer pour confirmer le       | Court circuiter les réglages du site                                                                                                    |
| tout.                               |                                                                                                    |
|                                     | Note lettre 1 😮 🗛                                                                                                    |
|                                     | Limite pour note lettre 1 🤪 93 %                                                                                                    |
|                                     | Note lettre 2 A-                                                                                                    |
|                                     | Limite pour note lettre 2 90 %                                                                                                    |
|                                     |                                                                                                    |
|                                     | Note lettre 4 B                                                                                                    |
|                                     | Limite pour note lettre 4 83 %                                                                                                    |
|                                     | Note lettre 5 8-                                                                                                    |
|                                     | Limite pour note lettre 5 80 %                                                                                                    |
|                                     | Note lettre 6 C+                                                                                                    |
|                                     | Limite pour note lettre 6 177 %                                                                                                    |
|                                     | Note lettre 7                                                                                                    |
|                                     |                                                                                                    |

## **3 Gestion de l'affichage**

| Sur la page d'entrée du carnet,<br>assurez-vous d'être dans<br>l'affichage <b>Rapport de</b><br><b>l'évaluateur</b> . Pour revenir à cet<br>affichage, utiliser le menu <b>Choisir</b><br><b>une action.</b> | Moodle ► FORMATION68 ► Notes ► Rapport       Rapport de l'évaluateur ►       Rapport de l'évaluateur ►         Choisir une action       Image: Choisir une action       Image: Choisir une action       Image: Choisir une action         RAPPORT DE L'ÉVALUATEUR       MES PRÉFÉRENCES DE RAPPORT         E Cacher icônes afficher/cacher       Afficher les cadenas       Afficher la rétroaction rapide       Image: Cacher les groupes         Moodle ► FORMATION68 ► Notes ► Rapport       Image: Cacher les groupes       Image: Cacher les valeurs possibles |
|----------------------------------------------------------------------------------------------------|----------------------------------------------------------------------------------------------------|
| Cliquer sur Mes préférences de<br>rapport pour régler l'affichage de<br>votre carnet de notes.                                                                                                    | Moodle ► FORMATION68 ► Notes ► Rapport ► Rapport de l'évaluateur ► Rapport de l'évaluateur         Choisir une action         RAPPORT DE L'ÉVALUATEUR         MES PRÉFÉRENCES DE RAPPORT         Cacher icônes afficher/cacher                                                                                                    |

## 4 Exporter le carnet de notes

|   | Dang la manu déraulant Chaigir          | Mondle > FORMATIONR8 > Notes > Rapport > Rapport de l'évaluateur > Rapport de l'évaluateur                                                                 |
|---|-----------------------------------------|----------------------------------------------------------------------------------------------------|
|   | Dans le menu derourant Choisin          |                                                                                                    |
|   | d'aunartation acubaitá                  | Choisir une action                                                                                                    |
|   | d exportation sounaite.                 | RAPPORT DE L'ÉVALUATEUR MES PRÉFÉRE                                                                                                    |
| 3 |                                         | Cacher icônes afficher/cacher                                                                                                    |
|   |                                         | moyennes 🔐 Cacher les groupes 📲 Cacher                                                                                                    |
|   |                                         |                                                                                                    |
|   |                                         | TRAVAUX PRATIQUES                                                                                                    |
|   |                                         | 〒 <u>1</u> 11 秋 <b>□</b> 172 秋 〒173 秋 ズ TOTAL DE 💟 MIN                                                                                                    |
|   |                                         | PRÉHOM / NOM 1<br>Nt                                                                                                    |
|   |                                         |                                                                                                    |
|   | Déterminer les paramètres de votre      |                                                                                                    |
|   | exportation et les éléments à           |                                                                                                    |
| C | exporter. Cliquer <b>Envoyer.</b>       | Inclure les rétroactions dans 🗖<br>l'exportation                                                                                                    |
|   | I I I I I I I I I I I I I I I I I I I   | Prévisualiser les rangées 10                                                                                                    |
|   |                                         | Type d'affichage des notes Brut -<br>exportées                                                                                                    |
|   |                                         | Nombre de décimales des notes 2                                                                                                    |
|   |                                         | exportées                                                                                                    |
|   |                                         | Éléments d'évaluation à inclure                                                                                                    |
|   |                                         | TP1 🕅                                                                                                    |
|   |                                         | TP2 🔽                                                                                                    |
|   |                                         | tp3 🔽                                                                                                    |
|   |                                         | Mini-test 1 ₽                                                                                                    |
|   |                                         | Mini-test 2 🔽                                                                                                    |
|   |                                         | Total de la catégorie 🔽                                                                                                    |
|   |                                         | Forum 2                                                                                                    |
|   |                                         | Total de la catégorie 🔽                                                                                                    |
|   |                                         | Final M<br>Total de la catégorie 🔽                                                                                                    |
|   |                                         | Total du cours 🔽                                                                                                    |
|   |                                         | Tout/ne rien sélectionner                                                                                                    |
|   |                                         | Envoyer                                                                                                    |
|   | La prévisualisation de votre fichier    | Moodle⊳ FORMATION68⊳ Notes∍ Exporter⊳ Feuille de calcul OpenDocument                                                                                       |
|   | s'affichera. Cliquer <b>Télécharger</b> | Choisir une action                                                                                                    |
|   | pour confirmer le tout                  | Exporter                                                                                                    |
|   | pour commer le tout.                    |                                                                                                    |
| Ċ |                                         | Telecharger                                                                                                    |
|   |                                         | Prévisualiser les rannées                                                                                                    |
|   |                                         | Tas                                                                                                    |
|   |                                         | Total de Total de Prénom Nom Numéro Institution Département Adresse de courriel Devoir: Devoir: Devoir: Devoir: la Min<br>d'identification tes catégorie 1 |
|   |                                         | Du<br>Visiteur visiteac visiteur.dubcapi@polymtl.ca 50.00 50.00 50.00 6.00                                                                                 |
|   |                                         | v1FORMATION68 Visiteur~1formation68 v1FORMATION68.Visiteur@polymtl.ca30.00 40.00 30.00 33.33 7.00                                                          |
|   |                                         |                                                                                                    |
|   |                                         |                                                                                                    |

### 5 Importer un Barème de notes

#### Comment créer un barème de notation personnalisé?

Vous pouvez créer votre propre barème de notation. Il peut s'agir d'un barème qualitatif (faible, bon, excellent) ou numérique. Le barème est défini par une liste de valeurs, séparées par des virgules, s'étendant du négatif au positif.

**Attention** : il ne faut pas mettre de virgule au sein d'un terme, car la virgule est le séparateur entre plusieurs termes. Une fois qu'un barème est utilisé, il ne peut plus être modifié.

| -          |                                      | FORMATION 68                                                                                                    |
|------------|--------------------------------------|----------------------------------------------------------------------------------------------------|
|            | Dans le bloc <b>Administration</b> , | Moodle > FORMATION68                                                                                                    |
|            | sélectionner Notes.                  | ACTIVITÉS APERÇU DES THÈMES                                                                                                    |
|            |                                      | ☐ Devoirs<br>Forums<br>Ressources<br>X Tests     Set Set Set Set Set Set Set Set Set                                                                                                    |
|            |                                      | PERSONNES                                                                                                    |
|            |                                      | ADMINISTRATION 2 Mini-test 1<br>Paramètres Mini-test 2                                                                                                    |
|            |                                      | Notes     3     2° forum 1       Sourcegarde     2° Forum 2       Restauration     -                                                                                                    |
|            |                                      | Importation     4       Reports     5       Questions     6                                                                                                    |
|            | Vous accédoz alors au carnet de      | FORMATION 88 : NOTES                                                                                                    |
|            | notes.                               | Moodle > FORMATIONES > Notes > Rapport > Rapport de l'évaluateur > Rapport de l'évaluateur Activer le mode édition Choisir une action                                                                                                    |
| 90         |                                      | RAPPORT DE L'ÉVALUATEUR         MES PRÉFÉRENCES DE RAPPORT                                                                                                    |
| $\bigcirc$ | Dans le menu déroulant Choisir       | $\overline{x}$ Cacher les moyennes - $rac{1}{2}$ Cacher les groupes - $rac{1}{4}$ Cacher les valeurs possibles                                                                                                    |
|            | une action, sélectionner l'option    | FORMATION SE                                                                                                    |
|            | Barèmes.                             | TRAVAUX PRATIOUES     Mile TEST     PARTICIPATION AU FORUM       IP1+0     IP2+0     IP2+0     TOTAL     SMIRE     SMIRE     TOTAL     STOTAL     TOTAL     TOTAL     TOTAL     TOTAL     TOTAL     TOTAL     STOTAL     TOTAL     STOTAL     TOTAL     STOTAL     TOTAL     STOTAL     STOTAL     TOTAL     STOTAL     S                                                                                                    |
|            |                                      | VALENCE POSSIBLES 0.00-50.00 0.00-50.00 0.00-50.00 0.00-50.00 0.00-10.00 0.00-10.00 0.00-10.00 0.00-100.00 0.00-10.00 0.00-10.00-10.00-10-10.00-10-10.00-10-10-100-10                                     |
|            |                                      | VIECEMAATIONEE VISITEUE 30,00 40,00 30,00 35,00 7,00 10,00 25,50 70,00 70,00 14,00                                                                                                    |
|            |                                      | Movement         Closed Le greenises         autor         c)         45,00 (c)         45,00 (c)                                                                                                    |
|            |                                      |                                                                                                    |
|            | Au bas de la page. cliquer sur       |                                                                                                    |
|            | Aiouter un nouveau barème.           | Known (Ann Ur Molles     Monder+ femalend) > Noles > Monder> Barkmes     Debusines enter                                                                                                    |
|            | •                                    | Barhnes standards                                                                                                    |
|            |                                      | BARÉME UTILISÉ MODIFIER                                                                                                    |
|            |                                      | Appropriation du savoir liée ou détachée Oui 🕷                                                                                                    |
|            |                                      | /100 - Notation décimale de 0.25<br>tracatino, existence, existence, |
|            |                                      | 20 0000, 29 7500, 28 8000, 39 2500, 28 8000, 39 2600, 28 7500, 28 8000, 37 2500, 77 500, 77 500, 77 500, 77 500, 77 500, 27 8000, 37 2500, 28 7500, 28 5000, 27 7500, 77 500, 77 500,    |
|            |                                      | 1/20 hobě 0.5 Důlí Důlí 14500, 1450, 14500, 14500,    |
|            |                                      | Ajoder un nouveau barisme                                                                                                    |

| Co       | ompléter les informations.                       | Nom*        |  |
|----------|--------------------------------------------------|-------------|--|
| Da       | ans la fenêtre Barème, entrez votre              | Barème* 🥥   |  |
| ba       | arème, du négatif au positif, chaque             | Description |  |
| éle      | ément étant séparé par des                       |             |  |
| vir      | rgules.                                          |             |  |
| Ex<br>ex | x : faible, passable, bon, très bon,<br>ccellent |             |  |
| Ne       | e PAS cocher la case Barème                      |             |  |
| sta      | andard. Si vous cochez cette case,               | Chemin:     |  |
| le       | barème sera disponible pour tous                 |             |  |
| les      | s cours et vous ne pourrez plus le               | Enregistrer |  |
| m        | odifier.                                         |             |  |
| CI       | liquer <mark>Enregistrer</mark> .                |             |  |

Le barème apparaîtra dans le menu déroulant déterminant la note dans les paramètres de l'activité. Des barèmes avec notation décimale sont également accessibles dans le menu déroulant.

| Безенраон 😈                                   |                                                                           |
|-----------------------------------------------|---------------------------------------------------------------------------|
|                                               |                                                                           |
|                                               |                                                                           |
|                                               |                                                                           |
|                                               |                                                                           |
| Chemin:                                       |                                                                           |
| ? ****                                        |                                                                           |
| Note 🥥<br>Diagonihie dès le                   | 100 Service de 0.25 Service de service de 100 - Notation décimale de 0.25 |
| à rendre avant le                             | Barème: /20 noté 0.5<br>Barème: Appropriation du savoir liée ou détachée  |
| Empêcher les rer <mark>lises en retard</mark> | Pas de note<br>100                                                        |
|                                               | 99                                                                        |
| Remise de fichiers                            | 97                                                                        |
| Taille maximale                               | 94                                                                        |
| Permettre la suppression 🢡                    | 93<br>92                                                                  |
| Nombre maximal de fichiers déposés 🢡          | 91                                                                        |
| Permettre les remarques 🤗                     | 89                                                                        |